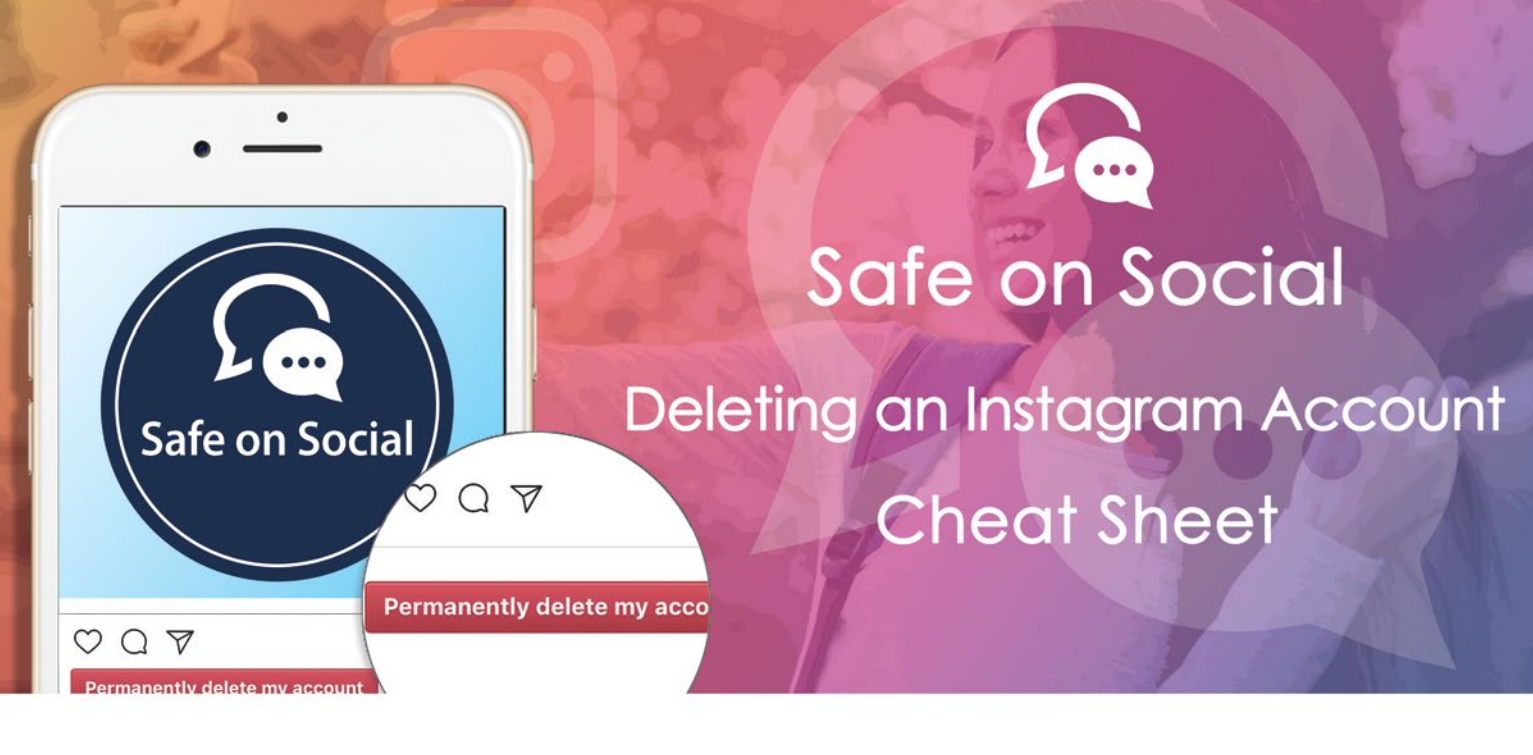

### How to delete an Instagram account.

It's now very easy to open multiple Instagram accounts, Instagram allows for up to five accounts to be managed at any one time. What is not as easy is deleting any of these accounts at a later date.

Instagram has been a bit tricky with this process.

It has simplified your ability to remove an account from your particular device by logging out of it, but this isn't deleting the account.

It has provided you with the ability to deactivate/disable your account with the option of reactivating it later, but this isn't deletion either.

To add to the fun, Instagram claims it will be impossible to resurrect data from your account, and your username can never be recycled to anyone again (even you).

They don't want you to go.

It can be permanently deleted, it just takes a few steps , and looking outside of the app.

#### What you need to do to

You need to log onto the Instagram website via computer or a mobile browser – you can NOT delete an account through the Instagram app.

What will deletion mean.

Photographs, followers, likes, location history, your username. All these things will be permanently gone. Should you try to rejoin at a later date – your username will be inaccessible to you or anyone else – it cannot be recycled.

Instagram claims it cannot resurrect this deleted material at a later date. Gone is gone.

#### **Option A**

Take a break – deactivate and temporarily disable your account.

#### **Option B**

I'm done - this needs to go.

### **Option A - How to temporarily disable an Instagram account:**

- 1. Use a browser to go to Instagram.com (you can't do it from the application).
- 2. Log in.

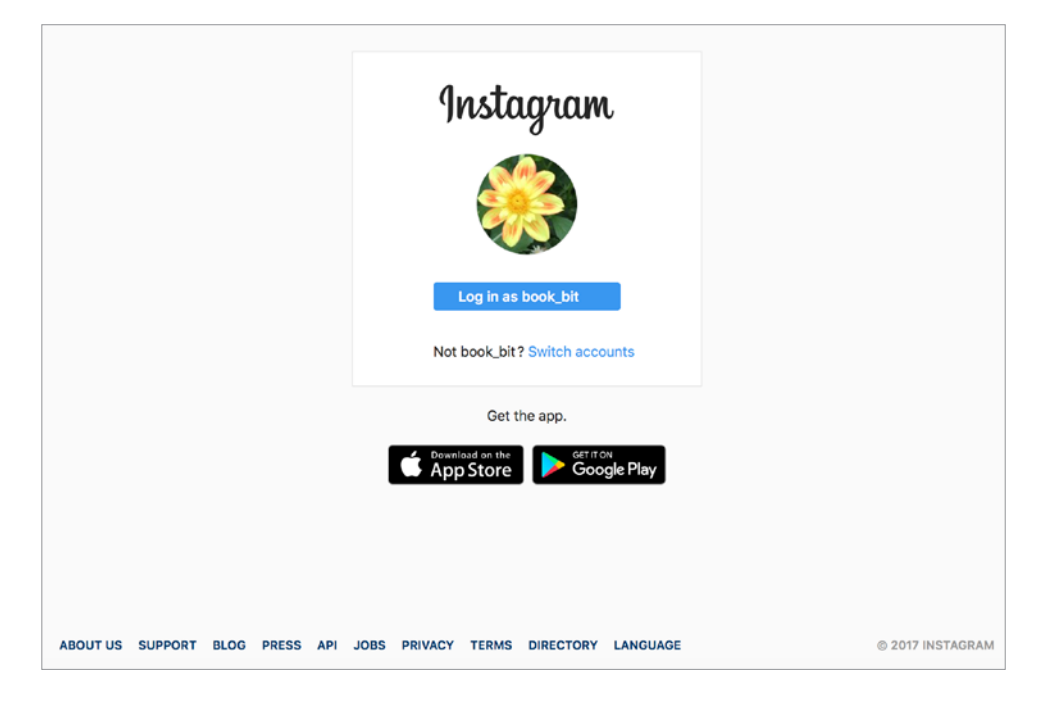

3. Click on the profile button in the top right corner.

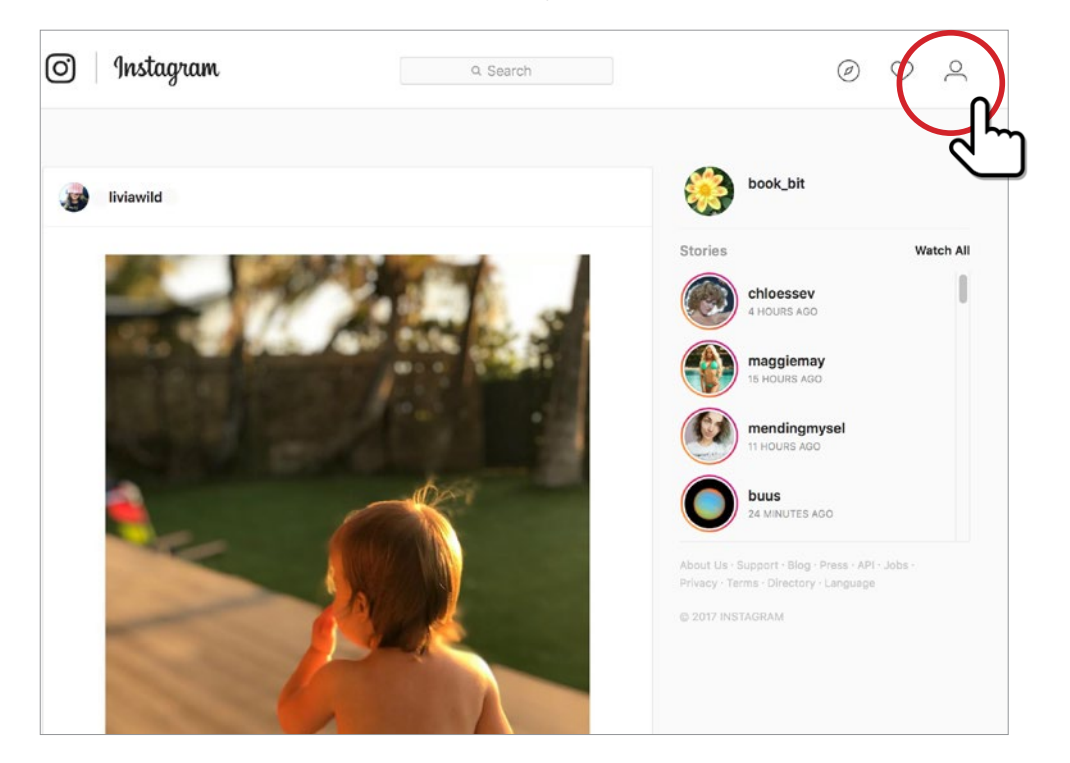

4. Next to your profile picture and user name, select "Edit Profile".

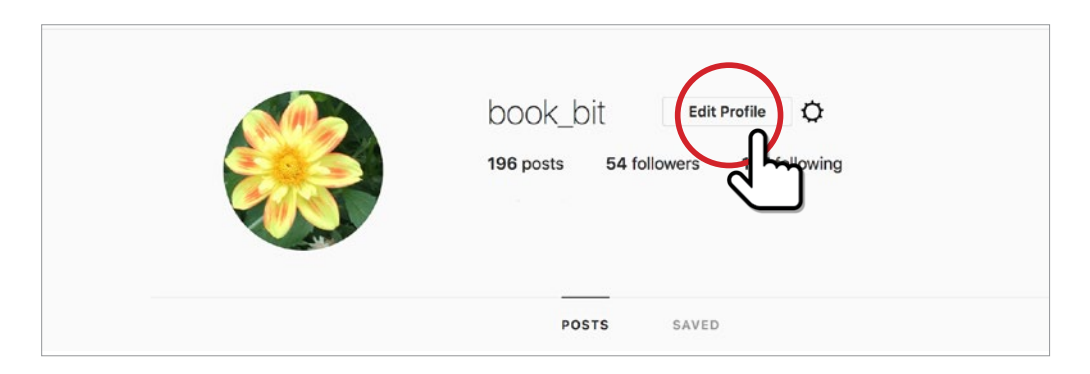

5. Scroll down and select the **"Temporarily disable my account"** link.

| Edit Profile            |                                | book_bit                                                                                 |
|-------------------------|--------------------------------|------------------------------------------------------------------------------------------|
| Change Password         |                                | Edit Profile Photo                                                                       |
| Authorized Applications | Name                           | Jo Smith                                                                                 |
| Comments                | Username                       | book_bit                                                                                 |
| Email and SMS           | Website                        |                                                                                          |
| Manage Contacts         | Bio                            |                                                                                          |
|                         |                                | Private Information                                                                      |
|                         | Email                          | JoSmith@bigpond.com                                                                      |
|                         | Phone Number                   |                                                                                          |
|                         | Gender                         | Not Specified 🗸                                                                          |
|                         | Similar Account<br>Suggestions | Include your account when recommending similar accounts people might want to follow. [?] |
|                         |                                | Submit Temporarily disable my account                                                    |
|                         |                                | دالم                                                                                     |

6. Select a reason why you are disabling your account.

| Edit Profile                        | Temporarily Disable Your Account                                                                                                    |                 |
|-------------------------------------|----------------------------------------------------------------------------------------------------|-----------------|
| Change Password                     |                                                                                                    |                 |
| Authorized Applications<br>Comments | Hi <b>book_bit</b><br>You can disable your account instead of deleting it. This means your account<br>until you reactivate it by logging back in.<br>You can only disable your account once a week. | will be hidden  |
| Email and SMS                       |                                                                                                    |                 |
| Manage Contacts                     | Why are you disabling<br>your account?<br>To continue, please re-<br>Trouble getting started                                                                                                    |                 |
|                                     | enter your password Created a second account<br>Privacy concerns                                                                                                    |                 |
|                                     | When you press the button below<br>reactivate your account by loggin<br>When you press the button below<br>reactivate your account by loggin<br>Too many ads<br>Something else                      | idden until you |
|                                     | Temporarily Disable Account                                                                                                    |                 |

## 7. Re-enter your password.

| Change Password                     | Temporarily Disable Your Account                                                                                                    |
|-------------------------------------|----------------------------------------------------------------------------------------------------|
| Authorized Applications<br>Comments | Hi book_bit<br>You can disable your account instead of deleting it. This means your account will be hidden<br>until you reactivate it by logging back in.<br>You can only disable your account once a week. |
| Manage Contacts                     | Why are you disabling<br>your account? Privacy concerns                                                                                                    |
|                                     | Before you temporarily disable your account, you might want to take a look at these articles in our Help Center.                                                                                            |
|                                     | I want to block a user     I want a private account                                                                                                    |
|                                     | My account was hacked                                                                                                    |
|                                     | To continue, please re-<br>enter your password                                                                                                    |
|                                     | When you press the button below, your photos, commended will be hidden until you reactivate your account by logging back in.                                                                                |
|                                     | Temporarily Disable Account                                                                                                    |

# 8. Click on the button that says "Temporarily Disable Account".

| change rassilora        |                                                                                                    |
|-------------------------|----------------------------------------------------------------------------------------------------|
| Authorized Applications | Hi book_bit                                                                                                    |
|                         | You can disable your account instead of deleting it. This means your account will be hidden                                           |
| Comments                | until you reactivate it by logging back in.                                                                                           |
|                         | You can only disable your account once a week.                                                                                        |
| Email and SMS           |                                                                                                    |
| Manage Contacts         | Why are you disabling your account? Privacy concerns                                                                                  |
|                         | Before you temporarily disable your account, you might want to take a look at these articles<br>in our Help Center.                   |
|                         | <ul> <li>I want to block a user</li> </ul>                                                                                            |
|                         | I want a private account                                                                                                    |
|                         | I want to untollow a user      Mu approximate backed                                                                                  |
|                         | <ul> <li>My account was nacked</li> </ul>                                                                                             |
|                         | To continue, please re-<br>enter your password                                                                                        |
|                         | When you press the button below, your photos, comments and likes will be hidden until you reactivate your account by logging back in. |
|                         | Temporarily Disable Account                                                                                                    |
|                         |                                                                                                    |

9. To reactivate the account, simply log back into it.

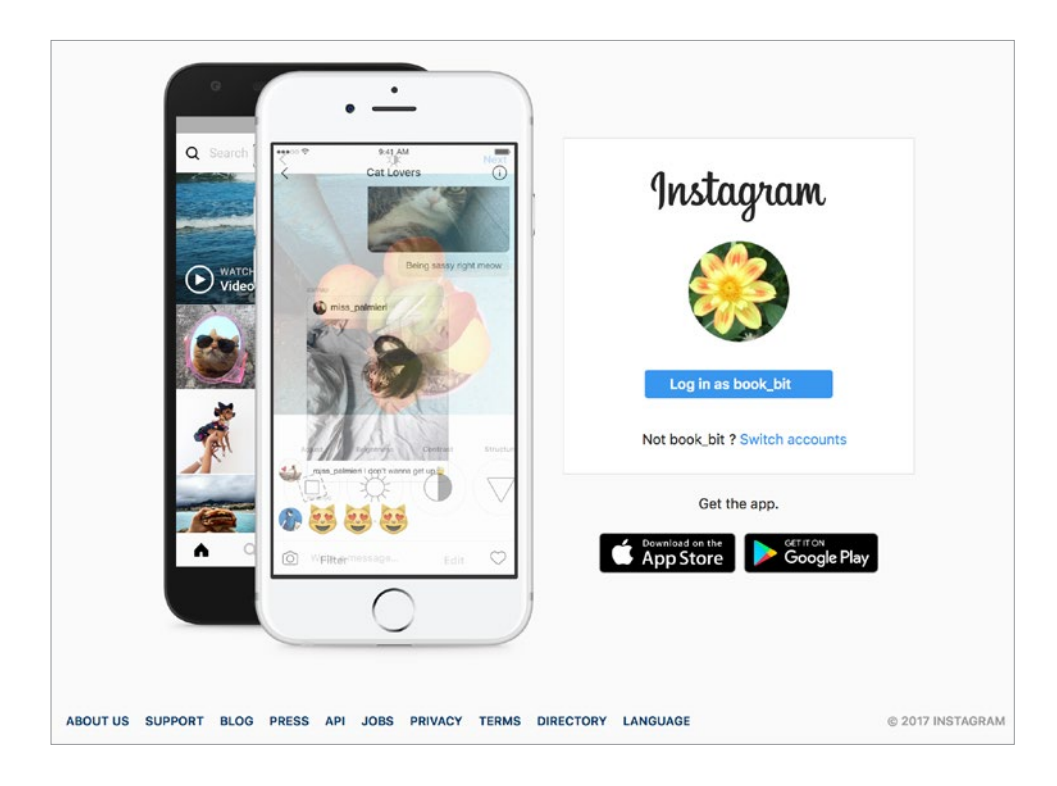

### **Option B - How to delete an Instagram account (permanently)**

1. From a browser, go to Instagram's dedicated page for deleting accounts, do this by going to Instagram **SUPPORT.** 

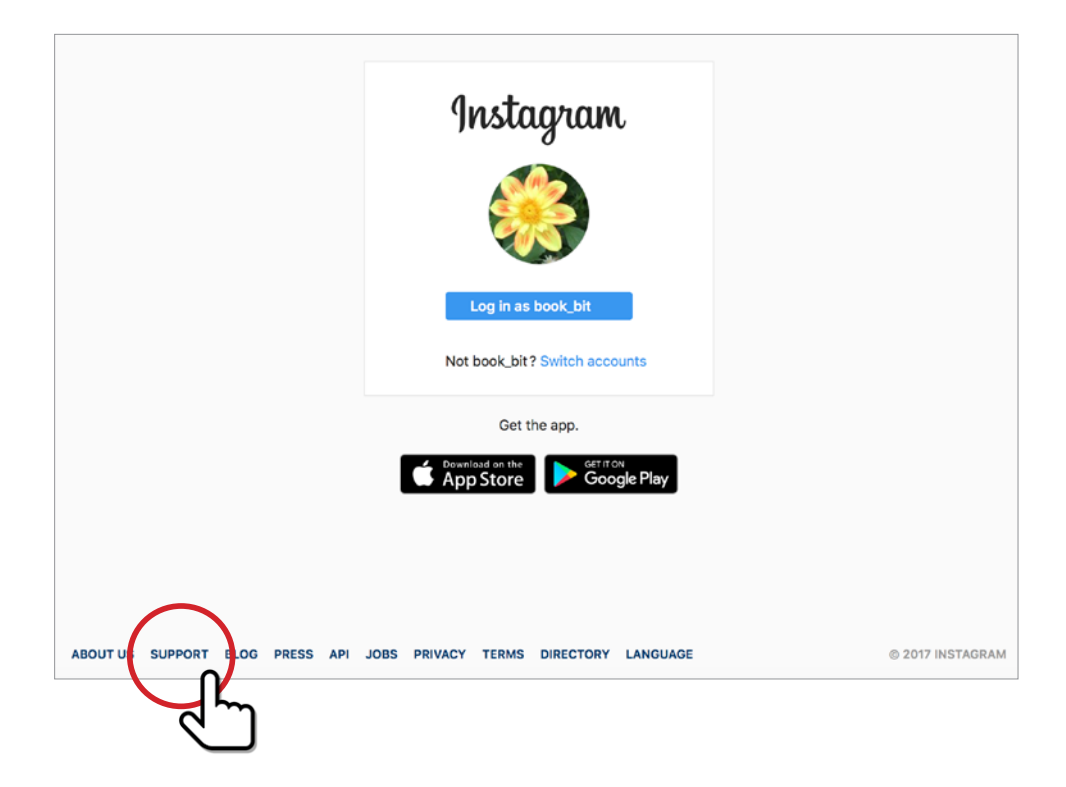

## 2. If you are not logged in, you will be asked to do so, then go to Manage Your Account.

| Instagram Help Centre        |   |                                                                                                    |
|------------------------------|---|----------------------------------------------------------------------------------------------------|
| Using Instagram              | > | What's New                                                                                                    |
| Managing Your Account        | > | Keeping Instagram Safe                                                                                                |
|                              |   | Sharing Your Story to Facebook                                                                                        |
| Troubleshooting and gin Help | > | Sharing Posts with Multiple Photos and Videos                                                                         |
|                              |   | Adding Stickers to Your Story                                                                                         |
| Privacy and Safety Center    | > | Sending Disappearing Photos and Videos                                                                                |
| Instagram for Businesses     | > | Understanding Branded Content                                                                                         |
|                              |   | Known Issues                                                                                                    |
|                              |   | We don't currently have any known issues to report. Learn more about what you can do if you're experiencing an issue. |
|                              |   | Frequently Asked Questions                                                                                            |
|                              |   | Sign Up for an Account                                                                                                |
|                              |   | Learn About Your Privacy Settings                                                                                     |
|                              |   | Login Troubleshooting                                                                                                 |
|                              |   | Tips for Parents                                                                                                    |
|                              |   | Information for Law Enforcement                                                                                       |
|                              |   | Press Inquiries                                                                                                    |

### 3. Select **Delete Your Account.**

| Instagram Help Centre — Manag  | ing Your Account                                                                                                    |
|--------------------------------|----------------------------------------------------------------------------------------------------|
| Privacy Settings & Information | What's New                                                                                                    |
| Delete Your Account            | Keeping Instagram Safe                                                                                                |
| $\sim$                         | Sharing Your Story to Facebook                                                                                        |
| Account and Notifica ings      | Sharing Posts with Multiple Photos and Videos                                                                         |
|                                | Adding Stickers to Your Story                                                                                         |
| Adding Accounts                | Sending Disappearing Photos and Videos                                                                                |
| Verified Badges                | Understanding Branded Content                                                                                         |
| Back                           | Known Issues                                                                                                    |
|                                | We don't currently have any known issues to report. Learn more about what you can do if you're experiencing an issue. |
|                                | Frequently Asked Questions                                                                                            |
|                                | Sign Up for an Account                                                                                                |
|                                | Learn About Your Privacy Settings                                                                                     |
|                                | Login Troubleshooting                                                                                                 |
|                                | Tips for Parents                                                                                                    |
|                                | Information for Law Enforcement                                                                                       |

## 4. Choose How do I delete my account.

| Instagram Help Centre — Managin   | g Your Account                            |
|-----------------------------------|-------------------------------------------|
| Privacy Settings & Information    | Delete Your Account                       |
| Delete Your Account               | ✓ How do Ltemporarily disable my account? |
| Account and Notification Settings | V How do I delete my account?             |
| Adding Accounts                   |                                           |
| Verified Badges                   |                                           |
| Back                              |                                           |

5. You will see this page below. Click on the link circled below. This will take you to **the Delete Your** Account page.

| Instagram Help Centre          |   |                                                                                                    |
|--------------------------------|---|----------------------------------------------------------------------------------------------------|
| Using Instagram                | > | Delete Your Account                                                                                                    |
| Managing Your Account          | > | $\sim$ How do I temporarily disable my account?                                                                                                    |
| Instagram for Business         | > | ✓ How do I delete my account?                                                                                                    |
| Troubleshooting and Login Help | > | When you delete your account, your profile, photos, videos, comments, likes and followers will be<br>permanently removed. If you'd just like to take a break, you can temporarily disable your account<br>instead. |
| Privacy and Safety Center      | > | <text><text><list-item><list-item><list-item><list-item><text></text></list-item></list-item></list-item></list-item></text></text>                                                                                |

6. Select your reason for deleting the account. These are listed in the second screen shot below. Again, Instagram will attempt to steer you in the direction of disabling your account. Remain strong and continue on the deletion path.

| YOUR ACCOUNT        | Delete Vour Account                                                                                                    |
|---------------------|----------------------------------------------------------------------------------------------------|
| Edit Profile        | Delete four Account                                                                                                    |
| Change Password     | Hi book_bit                                                                                                    |
| Manage Applications | We're sorry to hear you'd like to delete your account.                                                                                |
| Email Preferences   | If you're concerned about the changes to our Terms of Service, we've clarified some of the issues that people<br>have asked us about. |
| Log Out             | If you're just looking to take a break, you can always temporarily disable your Instagram account instead                             |
|                     | Why are you deleting your account?                                                                                                    |

| Why are you deleting your account? | ✓                           |
|------------------------------------|-----------------------------|
|                                    | Trouble getting started     |
|                                    | Created a second account    |
|                                    | Privacy concerns            |
|                                    | Want to remove something    |
|                                    | Too busy/too distracting    |
|                                    | Can't find people to follow |
|                                    | Something else              |

#### 7. Re-enter your password.

8. Select the red button stating: "Permanently delete my account".

| e Instagram and suggest removing the application from your                                                                                 |
|----------------------------------------------------------------------------------------------------|
|                                                                                                    |
| v seconds.                                                                                                    |
| an "X" will appear on the application icon.                                                                                                |
| proceed, select "Delete".                                                                                                    |
| vith the break you're looking for. All of your photos and profile data<br>e push notifications, and then you can come back to your account |
|                                                                                                    |
| , comments, likes, friendships and all other data win be removed decide to create another Instagram account in the future, you             |
|                                                                                                    |
|                                                                                                    |
|                                                                                                    |

- 9. Your account is now gone.
- 10. Congratulations.

## w: safeonsocial.com e: wecanhelp@safeonsocial.com

 $\mathbf{0}$ 

No part of this e-book or its associated modules may be reproduced or transmitted by any person or entity in any for by any means, electronic or otherwise including photocopying, recording or scanning or by any information storage without prior permission other than the licensor who is licensed to use this information on their website, in newsletters and in print and has been granted permission from the publisher under an annual license.

The publisher, authors, licensee, licensor and their respective employees or agents will not accept responsibility for injuries or damage, physical or emotional occasioned to any person as a result of a social media use or any other activities described in this e-book.

Whilst every attempt has been made to ensure that the information in this e-book is accurate, it is the nature of social media to be constantly changing. Therefore, Safe on Social Media Pty Ltd gives no guarantees to the completeness or accuracy of the contents of this guide.